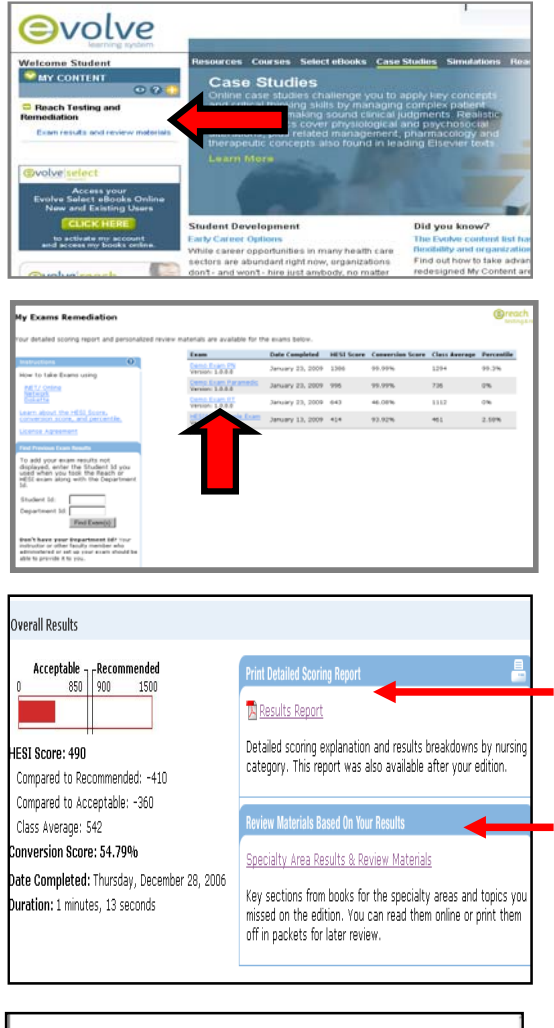

Enter your Evolve username and password and click Submit button

Click on the "+" next Reach Testing and Remediation and then click on **Exam results and review materials** 

Click on the **"Exam Name**" to view your results and to access your personalized remediation

Click **Results Report** to see a detailed report on how well you did on your exam

Click on **Specialty Area Results & Review Materials** to start your remediation

| ange piten pag A               | HESI<br>Score | . ^ | ceptable 1 Pecommended | Compared to | Compared to | Num.<br>Questions<br>Correct |
|--------------------------------|---------------|-----|------------------------|-------------|-------------|------------------------------|
| Fundamentals                   | 104           | -   | 11                     | -666        | -716        | 1 07 9                       |
| Med                            | 425           | _   | - 11                   | -425        | -475        | 1 of 4                       |
| REATS.                         | 545           | _   |                        | -305        | -355        | 1. of 2                      |
| Basic Nucsion                  | 0             |     | 11                     | -850        | -900        | 0 of 5                       |
| Elimination                    | 0             |     | ii                     | -850        | -900        | 0 of 1                       |
| Hygiene                        | 0             |     | li                     | -050        | -900        | O of 1                       |
| MODINEY                        | 0             |     | 11                     | -050        | -900        | 0 07 1                       |
| Safety                         | 0             |     | 11                     | -050        | -900        | 0 of 2                       |
| datecoits:                     | 1220          | _   |                        | +370        | +320        | 2 of 4                       |
| Antepatum                      | 0             |     | 11                     | -850        | -900        | O of 1                       |
| texwisero                      | 0             |     | 11                     | -050        | -900        | 0 of 1                       |
| Postpartum                     | 2179          | _   |                        | +1329       | +1279       | 2 of 2                       |
| votessional Issues             | 0             |     | 11                     | -050        | -900        | 0 07 1                       |
| Leadership                     | 0             |     | 11                     | -850        | -900        | 0 of 1                       |
| Legal/Ethical                  | 0             |     | 11                     | -050        | -900        | 0 of 1                       |
| a wall start a scalible of all | 342           |     | L                      | -508        | -550        | 1 of 6                       |
| Abuse                          | 930           |     |                        | +80         | +30         | 1 of 2                       |
| and a second second second     | 0             |     | 11                     | -050        | -900        | O of 4                       |
| Sinical Concepts.              | 309           | -   | 11                     | -541        | -591        | 2 of 13                      |
| Cardiovascular                 | 1995          |     |                        | +1145       | +1095       | 1 of 1                       |
| 01/Hepatic                     | 0             |     |                        | -050        | -900        | 0 of 3                       |
| Gwith 6. Devip                 | 0             |     |                        | -050        | -900        | 0 of 1                       |
| Interactedary                  | 0             |     |                        | -050        | -900        | O of L                       |
| Musculoskeletal                | 0             |     |                        | -850        | -900        | th of a                      |

Click on any <u>Underline</u> area, ie Clinical Concepts: Med-Surg/Pedi/Geri, to review your remediation content

The remediation content is **targeted** to the **questions** you got **wrong** on the exam so **STUDY** it carefully. This remediation is coming from over 60 different Elsevier textbooks—selected areas of content that remediates that specific concept only.

| 1            | There are 9 sections in your packet.                                                                                                    | Print Packet          |
|--------------|----------------------------------------------------------------------------------------------------|-----------------------|
| ito 1        | Specialty                                                                                                    |                       |
| mili         | arountats                                                                                                    | 4 -                   |
| tro          | in supplement                                                                                                    |                       |
| 10.13        | beckerry: Wong's Nursing Care of Infants and Children, 70                                                                                       | er auf. timmasen      |
| od.A         | Administration                                                                                                    |                       |
| tro          | in supplement                                                                                                    |                       |
| 6.00         | odernik: Haterviy & Women's Health Care, 8th ed.                                                                                                | Bathtave              |
| atar         | mity                                                                                                    |                       |
| tro          | in supplement                                                                                                    |                       |
| 100          | rray) Foundations of Maternal Newborn Nursing, 4th ed.                                                                                          | Destination           |
| per la       |                                                                                                    |                       |
| linte        | al Concepts: Med_Burg/Pedi/Geri                                                                                                    |                       |
| hate         | al.Concepts: Med_Burg/Pedi/Geri                                                                                                    |                       |
| linte        | al.Concepts: Med_Burg/Pedi/Geri                                                                                                    |                       |
| undes<br>om: | at. Concepts _ Next_Burg/Pedl/Coerd<br>"Evolve Reach" <reach-support@elsevier.com> @Add to Address Bo</reach-support@elsevier.com>              | ok 🔋 Add Mobile Alert |
| vm:          | at Classiciants), Marit Blanca / Marit / Class<br>"Evolve Reach" «Reach-support@elsevier.com> @Add to Address Boo<br>shident(23@enalladdres.com | ok 🔋 Add Mobile Alert |

Your recent Evolve Reach or HESI exam has been scored and customized review materials based on your results are now available on the Evolve web site. Your results have already been added to your Evolve Reach account, so you can log into Evolve and see

Subject: Evolve Reach Exam Results & Review Materials Available

Dear Student

them right now.

Help & Support

 If you want to print and create a customized study packet click on Add to My Study Packet then My Study Packet

+) Add to My Study Packet

My Study Packet (9)

and then click Print Packet button

For future exams you will receive an email telling you your results and remediation are available, click on the Login into Evolve link or you can login into Evolve Student home page (<u>http://evolve.elsevier.com</u>) and click on Exam results and review materials

 Evolve Reach Testing and Remediation Customer Support, @ 1-800-950-2728, option 2